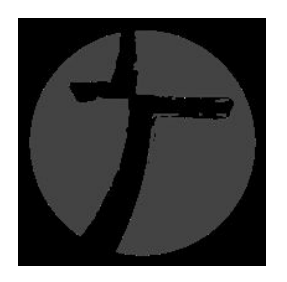

# **CHURCH TEAMS ONLINE FOR A GROUP HOST**

# A GUIDE TO...

- Create a Group
- Add Group Members
- Remove Group Members
- Transfer Group Members

# **CREATE A GROUP**

Open web browser and enter the following into the URL: <u>www.churchteams.com</u>.

In the far upper right corner **click "Login"**.

Enter organization: "ROCK POINT CHURCH" from the pull down menu.

Enter password: "RPC\_2200".

From the top menu select "Groups", then "Create" from the pull down menu.

#### **STEP ONE**

| Group Information - Step 1 of 3 t                                                                                                    | o register a group. Please comple                                                                                                    | ete all 3 steps. (* = Required Field)   |                                                     |                 |                   |
|----------------------------------------------------------------------------------------------------|----------------------------------------------------------------------------------------------------|-----------------------------------------|-----------------------------------------------------|-----------------|-------------------|
| - Group Name                                                                                                    | * Meeting Day<br>Select the day of the week                                                                                                    | * Time of Day<br>Select the time of day | * Meeting Frequency<br>Select the meeting frequency | • 02/19/2014    | Date Last Updated |
| * Group Description (We're a group seeking to gr<br>each. We're striving to know one another more deeph<br>support one another as we walk through life together, | ow authentic biblical community with God and<br>y. Accept those in our group unconditionally;<br>and allow ourselves to be developed by viewing | Торіс                                   | * Maximum Size                                      |                 |                   |
| Jesus through the eyes of one another. }                                                                                                    |                                                                                                    |                                         |                                                     |                 |                   |
| Location / Classroom                                                                                                    | Meeting Address                                                                                                    | Meeting City                            | State/Province                                      | Zip/Postal Code |                   |
| Roster visible at member security<br>level                                                                                                    |                                                                                                    |                                         |                                                     |                 |                   |
| Next Cancel                                                                                                    |                                                                                                    |                                         |                                                     |                 |                   |

Enter the Group Name (ex: Cooper's Group, Mike & Mindy's Group).

Select the Meeting Day, Time of Day, Meeting Frequency.

Enter the start date (ex: the first day the group meets).

Enter Topic: (ex: Twisting the Truth by Andy Stanley, Book of James)

**Enter Max size** of your group, which is the most you want or the most your home can comfortably hold. Ideally, 8 couples is good.

Enter Group Description: This should include the following details...

- Who you want to join you (parents with elementary age kids, single mothers, empty nesters).
- Childcare options (childcare is available or no childcare provided).
- In home pets (Allergies? We have dogs, cats, birds).

Enter Location: (ex: The Cooper's Home, Seville Neighborhood)

Enter the address of the study.

Roster available at member security level: This means that only members (not guests or attenders) would be able to see the roster of names on your roll. You may leave it blank if anyone is ok viewing it.

Click 'Next"

# **STEP TWO**

Host Option - select couple or individual. If more than two you can add other hosts individually once the group is set up.

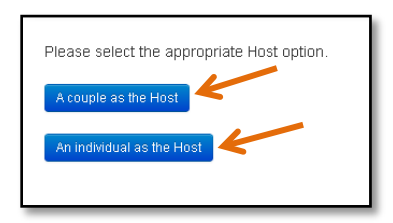

Host Information – using the pull down you can **Search** for or scroll to your information and select continue. If your information is not there use the PERSON 1 fields to provide your detail, then **Select "Continue"** at the bottom.

#### \* Business Name leave blank.

| Host Name/Address/Co                                                                                                    | ontact Inf  | ormation - Step 2 of 3 to register | a small group. Please complete all                      | 3 steps.                                                                                                    |                                          |                  |
|----------------------------------------------------------------------------------------------------|-------------|------------------------------------|---------------------------------------------------------|----------------------------------------------------------------------------------------------------|------------------------------------------|------------------|
| Select Host names from                                                                                                    | the lists a | and click Continue                 |                                                         |                                                                                                    |                                          |                  |
| Select Host Names from<br>Select Person 1<br>Able, George - 530 W Love Rd<br>Able, Sizame - 530 W Love Rd<br>Able, Sizame - 530 W Love Rd<br>Adurgan, Marisa -<br>Adamson, Crystal L - 23249 S<br>2020h St<br>Adurgan, Chris - 4997 E del | informa     | tion below if your names are n     | ot in the above lists:<br>FamilyHousehold Role:<br>Adut | Please note this Church Member Type<br>Explanation: This Member Type is a<br>churchVorganization member type such as<br>Member for church members, or Regular<br>Attender. This is separate from the Group<br>Member Type which is the role as person                                                                        | Business and (optional):                 |                  |
| Mailing Address:                                                                                                    |             | Address Line 2:                    | city:                                                   | holds in their small group (i.e. Leader,<br>Member, Host, etc.) and is selected when<br>a person is addeed to a small group.<br>"Church Member Type:<br>State/Province:                                                                                                    | Zip/Postal Code:                         |                  |
| Email Address:                                                                                                    |             | Home Phone:                        | Work Phone:                                             | Mobile Phone:                                                                                                    | Mobile Carrier: Gives consent to receive |                  |
|                                                                                                    |             |                                    |                                                         |                                                                                                    | Unknown                                  |                  |
| Age Category:                                                                                                    |             | Gender:                            |                                                         |                                                                                                    |                                          |                  |
| Unknown                                                                                                    | •           | Unkinown                           |                                                         |                                                                                                    |                                          |                  |
| Person 2                                                                                                    |             |                                    |                                                         |                                                                                                    |                                          |                  |
| "First Name:                                                                                                    |             | "Last Name:                        | Family/Household Role:                                  | Please note this Church Member Type<br>Explanation: This Member Type is a                                                                                                    | Business Name (optional):                |                  |
|                                                                                                    |             |                                    | Adut                                                    | church/organization member type such as<br>Member for church members, or Regular<br>Attender. This is separate from the Group<br>Member Type which is the role a person<br>holds in their small group (or Leader,<br>Member, Host, etc.) and is selected when<br>a person is added to a small group.<br>"Church Member Type: |                                          |                  |
| a                                                                                                    |             |                                    | 1000 - 10 - 10                                          | •                                                                                                    | 5.5. B. M                                |                  |
| Same address as Person 1                                                                                                    |             | Mailing Address:                   | Address Line 2:                                         | City:                                                                                                    | State/Province:                          | Zip/Postal Code: |
| Email Address:                                                                                                    |             | Home Phone:                        | Work Phone:                                             | Mobile Phone:                                                                                                    | Mobile Carrier: Gives consent to receive |                  |

#### Enter Name.

# **Enter Household Role.**

**Enter Church Member Type:** Guest, Regular Attender (*not a member*), or Member. It is ok to ask the person if they have joined the church by attending the Membership Dessert. If not, list them as a Regular Attender or Guest (*which could be a co-worker, neighbor or other non-RPC attender*).

Leave Business Name blank.

Enter Address, City, State, & Zip.

Enter Email Address: this will be how you communicate with that person so a personal one is better than a work one.

Enter Phone Numbers & Mobile Carrier. The system allows you to group text if the carrier is listed.

Enter Gender, Age Category, Birthdate, Marital Status & Kids info if known. Click "Save".

# **STEP THREE**

|                     |                     |   | LITESLAGE        |   | Gender Mix        |   |
|---------------------|---------------------|---|------------------|---|-------------------|---|
| Select Group Type 🔹 | Select Area of town | • | Select Lifestage | • | Select Gender Mix | • |
|                     |                     |   |                  |   |                   |   |

Enter Group Type: Small Group

Enter Area of Town: where the study will be held.

Enter the LifeStage: that best fits your desired group.

Enter Gender Mix: that bests fits who you are looking for to join your group.

Select "Save".

| O Edit → La Reports → Scorr<br>Croup Members - View: Small Grou | imunicate -<br>up - Cli | ¢ Details<br>ck column headir | ig(s) to sort (hold shift for r   | nultiple column sorting)     |                              |                                  |          |              |
|-----------------------------------------------------------------|-------------------------|-------------------------------|-----------------------------------|------------------------------|------------------------------|----------------------------------|----------|--------------|
| Member Name<br>⊠All □None + Add member(s) +                     | Date Last<br>Attended   | Group Join<br>Date            | Group Role<br>(click to change) 👻 | Completes<br>Meeting Reports | Phone #'s<br>(click to text) | Email Address                    | Facebook | Member Photo |
| Collins, Carrie                                                 |                         | 02/19/2014                    | Host                              | Yes                          | 619-818-7834 (M)             | markandcarriecollins@yahoo.com   |          |              |
| Collins, Mark A.                                                |                         | 02/19/2014                    | Host                              | Yes                          | 865-566-1055 (M)             | mark.collins@rockpointchurch.com |          |              |
| All None Action A                                               | member(s)               |                               |                                   |                              |                              |                                  |          |              |

**Update Information - click on your name** and **review all detail** to be sure it is current. You may update it and save it at this point.

**Select "Edit"** from the blue button, then **"Group Photo"** in the pull down, to add a picture to your profile. The best photo will be a close up head/shoulder shot with bright background. You can return to this area to change your photo at any time.

| Upload Group Photo                                                   |                      |
|----------------------------------------------------------------------|----------------------|
| Choose File No file chosen                                           |                      |
| Click Browse/Choose File to locate a photo on your computer/phone an | d then click Upload. |
| 2 Upload                                                             |                      |

Click on "Choose File". Then click on your .JPG photo file and "Open". Then click on "Upload".

**Click "Browse"** and **"Groups"** from the top of the screen to return to all groups and see how your final product looks. If you want to make changes, click on the "group name" then "Edit" whatever section needed.

# ADD GROUP MEMBERS

Open web browser and enter the following into the URL: <u>www.churchteams.com</u>. In the far upper right corner **click "Login"**.

Enter organization: "ROCK POINT CHURCH" from the pull down menu.

Enter password: "RPC\_2200".

From the top menu select "Groups", then "Browse" from the pull down menu.

Locate your group and click on the "Group Name".

#### **STEP ONE**

Click on the blue "Add Members" button:

| 57                                                                                                    |                                 |                                                                              |                                     |                                                  |                                                |          |              |
|----------------------------------------------------------------------------------------------------|---------------------------------|------------------------------------------------------------------------------|-------------------------------------|--------------------------------------------------|------------------------------------------------|----------|--------------|
| O Edt • Reports • Small Group                                                                                                    | Details  ck column heading      | ig(s) to sort (hold shift for r                                              | multiple column sorting)            |                                                  |                                                |          |              |
| O Edt •         Its Reports •         Its Communicate •           Group Members • View:         Small Group •         •           Member Name         •         •         •           Member Name         •         •         •         • | Details     Croup Join     Date | ig(s) to sort (hold shift for r<br>Group Role<br>(click to change) →         | Completes<br>Meeting Reports        | Phone #'s<br>(click to text)                     | Email Address                                  | Facebook | Member Photo |
| Celle      Reports      Scornmunicate     Communicate     Sroup Members     View:     Small Group     Date Last     Add member(s) to the     Collins, Carrie     Add new member(s) to the                                                 | Croup Join<br>Date              | ig(s) to sort (hold shift for r<br>Group Role<br>(click to change) -<br>Host | Completes<br>Meeting Reports<br>Yes | Phone #'s<br>(click to text)<br>619-818-7834 (M) | Email Address<br>markandcarriecolins@yahoo.com | Facebook | Member Photo |

A pop-up window will appear requesting the **"Add Date"** of the new group member. This should be the starting date of a new study where the new group member begins attending. *This date is important for running reports by RPC staff.* 

| 0  |    | Mar | ch 20 | 014 |    | 0  |  |  |  |      |
|----|----|-----|-------|-----|----|----|--|--|--|------|
| Su | Мо | Tu  | We    | Th  | Fr | Sa |  |  |  |      |
|    |    |     |       |     |    | 1  |  |  |  |      |
| 2  | 3  | 4   | 5     | 15  | 7  | 8  |  |  |  |      |
| 9  | 10 | 11  | 12    | 13  | 14 | 15 |  |  |  |      |
| 16 | 17 | 18  | 19    | 20  | 21 | 22 |  |  |  |      |
| 23 | 24 | 25  | 26    | 27  | 28 | 29 |  |  |  |      |
| 30 | 31 |     |       |     |    |    |  |  |  | : fo |
|    |    |     |       |     |    |    |  |  |  | Ţ    |
|    |    |     |       |     |    |    |  |  |  | 1    |

Next, your pop-up window will provide a "Search" function to locate the new group member.

Enter the "last name" of the new group member and any matches will appear.

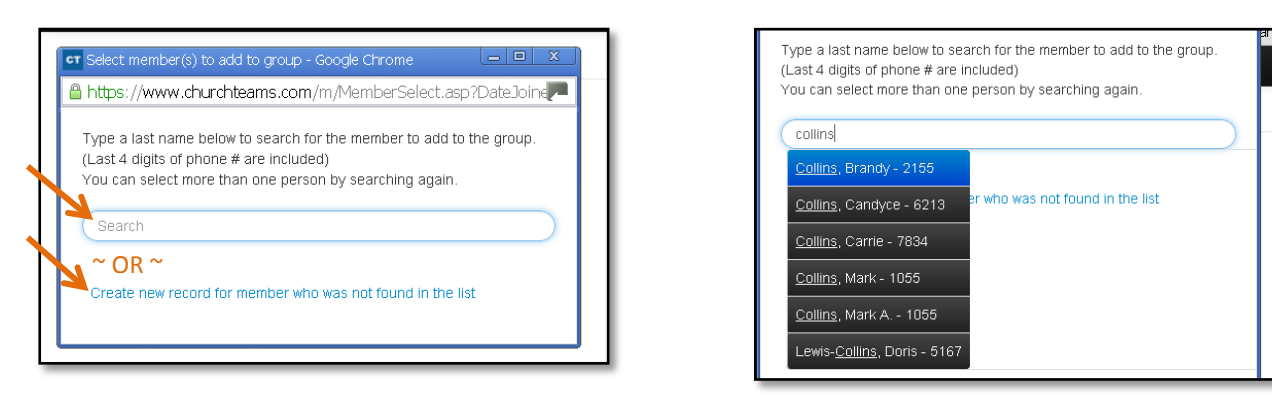

or...

Click on "Create new record for member". Then you will add all the detail you have for this new person.

### Enter Name.

### **Enter Household Role.**

**Enter Church Member Type:** Guest, Regular Attender (*not a member*), or Member. It is ok to ask the person if they have joined the church by attending the Membership Dessert. If not, list them as a Regular Attender or Guest (*which could be a co-worker, neighbor or other non-RPC attender*).

Leave Business Name blank.

Enter Address, City, State, & Zip.

Enter Email Address: this will be how you communicate with that person so a personal one is better than a work one.

Enter Phone Numbers & Mobile Carrier. The system allows you to group text if the carrier is listed.

Enter Gender, Age Category, Birthdate, Marital Status & Kids info if known. Click "Save".

| First Name                                                                                       | " Last Name                                                         | " Family/Household Role | * Church Member Type | Business Name (optional)                               |  |  |
|--------------------------------------------------------------------------------------------------|---------------------------------------------------------------------|-------------------------|----------------------|--------------------------------------------------------|--|--|
|                                                                                                  |                                                                     | Adult                   | Unknown              |                                                        |  |  |
| Address 1                                                                                        | Address 2                                                           | City                    | State/Province       | Zip/Postal Code                                        |  |  |
| imail Address(es)                                                                                | Home Phone                                                          | Work Phone              | Mobile Phone         | Mobile Carrier / texting consent                       |  |  |
|                                                                                                  |                                                                     |                         |                      | Unknown                                                |  |  |
| Gender                                                                                           | * Age Category                                                      |                         |                      |                                                        |  |  |
| Unknown •                                                                                        | Unknown                                                             | •                       |                      |                                                        |  |  |
|                                                                                                  |                                                                     |                         |                      |                                                        |  |  |
| Birth Date                                                                                       | Marital Status                                                      | Facebook                |                      |                                                        |  |  |
| Birth Date                                                                                       | Marital Status<br>Unknown                                           | Facebook                |                      |                                                        |  |  |
| Sinh Date                                                                                        | Marital Status<br>Unknown                                           | Facebook<br>•           |                      |                                                        |  |  |
| Sinth Date                                                                                       | Marital Status<br>Unknown<br>Emergency Contact                      | Facebook                | Video Testimony      | Spiritual Gifts                                        |  |  |
| Simh Date<br>CIDS<br>Villergies / child notes                                                    | Marital Btatus<br>Unknown<br>Emergency Contact                      | Guick Check Code        | Video Testimony      | Spiritual Cirts<br>Select one or more Spiritual Grits  |  |  |
| Alinistry Interests                                                                              | Marital Btatus<br>Unknown<br>Emergency Contact                      | - Quick Check Code      | Video Testimony      | Spiritual Citts<br>Beliect one or more Spiritual Citts |  |  |
| linth Date CIDS Ulergies / child notes Ilinistry Interests States one or more Ministry Interests | Marital Btatus<br>Unknown<br>Emergency Contact<br>Campus<br>Unknown | Guick Check Code        | Video Testimony      | Spinitual Cirts<br>Select one or more Spinbal Cirts    |  |  |

# **REMOVE GROUP MEMBERS**

Open web browser and enter the following into the URL: <u>www.churchteams.com</u>.

In the far upper right corner **click "Login"**.

Enter organization: "ROCK POINT CHURCH" from the pull down menu.

Enter password: "RPC\_2200".

From the top menu **select "Groups"**, **then "Browse"** from the pull down menu.

Locate your group and click on the "Group Name".

Click the square for the group member you want to remove. Then Click the "Action" button. Select "Remove".

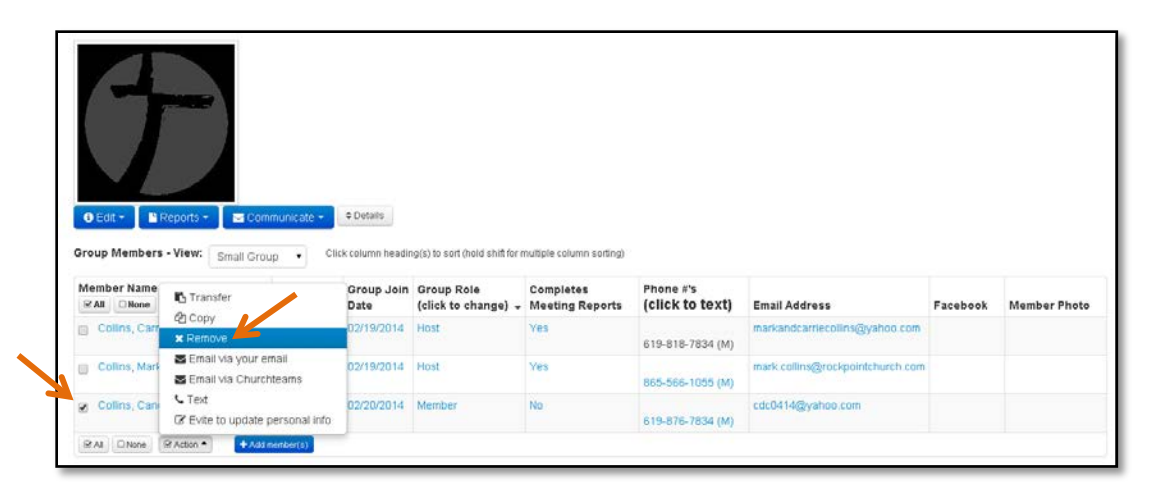

A pop-up will ask you to cancel this request or confirm it is to be removed.

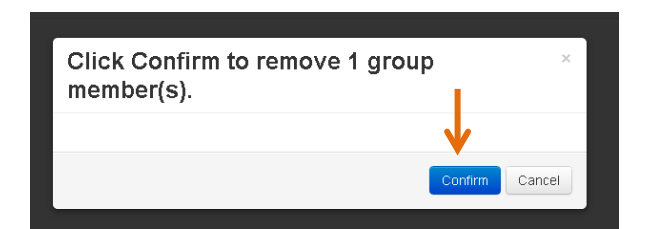

# TRANSFER GROUP MEMBERS

Open web browser and enter the following into the URL: <u>www.churchteams.com</u>.

In the far upper right corner **click "Login"**.

Enter organization: "ROCK POINT CHURCH" from the pull down menu.

Enter password: "RPC\_2200".

From the top menu **select "Groups"**, **then "Browse"** from the pull down menu.

Locate your group and click on the "Group Name".

Click the square for the group member you want to remove. Then Click the "Action" button.

Select "Transfer".

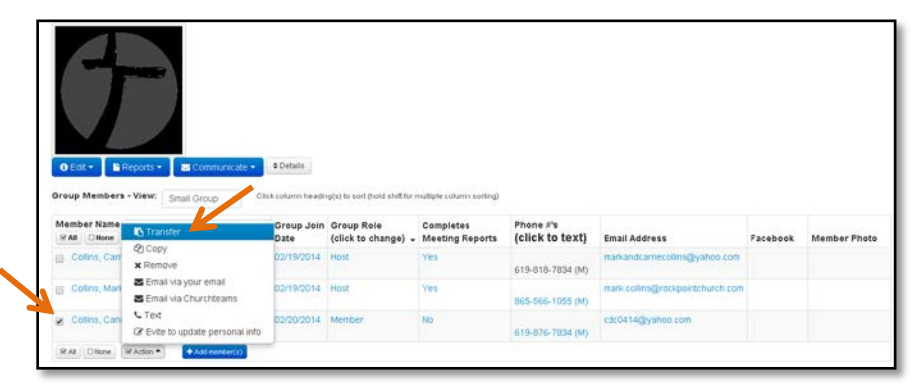

A pop-up will ask you to cancel this request or confirm it is to be transfered.

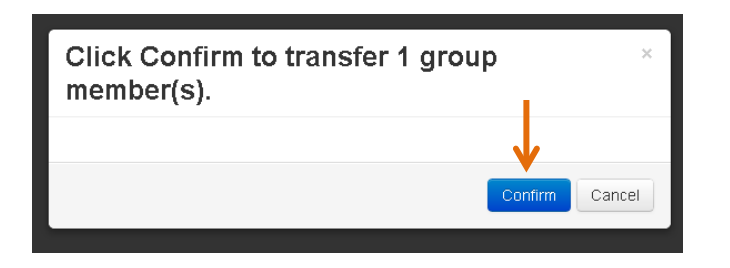

**Click to Search Group Names:** Using the pull down, **select the group** your member will be moving to, then **"Continue".** A pop-up will confirm the transfer has been made, **Click "OK"**.

| Select a group to transfer member(s) into | Select a group to transfer member(s) into                  | The members(i) were transformed to the selected group $$^{\times}$$ |
|-------------------------------------------|------------------------------------------------------------|---------------------------------------------------------------------|
| Select group                              | Anderson's Group                                           | ↓ ·                                                                 |
| Select group                              | Select group member type                                   | OK                                                                  |
| Anderson's Group                          | Retain same group member type as current group             |                                                                     |
| Andrea's Group                            | Select a new group member type for all transferred members |                                                                     |
| Andree's Group                            |                                                            |                                                                     |
| Beebe's Group                             |                                                            |                                                                     |
| Campa's Group                             |                                                            |                                                                     |
| Chandler-Gilbert Single<br>Parent's Group |                                                            |                                                                     |
| Deanna's Mother's Group                   | Continue                                                   |                                                                     |
| Deitch's Group                            |                                                            |                                                                     |
|                                           |                                                            |                                                                     |